# KRONOS<sup>®</sup> Cancelling an Employee Time Off Request

## Cancelling a Time Off Request using the Navigator

- 1 On the **My Calendar** secondary workspace, click the round tool in the upper right hand corner and choose **Pop-out**. This will make your **My Calendar** become your primary workspace.
- 2 Choose the **Pay Period** that is located at the top center of the **My Calendar** workspace.
- 3 Click on the bubble that contains the **Leave Type** that you are wanting to change or cancel and click **Cancel**.
- 4 Verify the information and click **Submit**. It is then routed for approval and then will be removed from your timecard.

| My Ca   | lenda | r  |    |    |         | ÷      |  |
|---------|-------|----|----|----|---------|--------|--|
| October |       |    |    |    | Pop-out |        |  |
| s       | м     | т  | w  | -  | Clos    | e<br>3 |  |
|         | 1     | 2  | 3  | 4  | 5       | 6      |  |
| 7       | 8     | 9  | 10 | 11 | 12      | 13     |  |
| 14      | 15    | 16 | 17 | 18 | 19      | 20     |  |
| 21      | 22    | 23 | 24 | 25 | 26      | 27     |  |
| 28      | 29    | 30 | 31 |    |         |        |  |
|         |       |    |    |    |         |        |  |
|         |       |    |    |    |         |        |  |

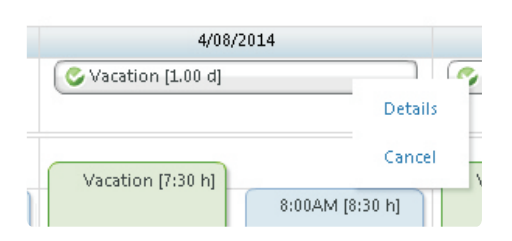

----

**Previous Pay Period** 

| Cancel Time-O  | ff Request      |          |           | × |
|----------------|-----------------|----------|-----------|---|
| C. Anneyard    | 2/17/2014 2.27  | .DEDM    |           |   |
| Approveu       | JONEO OUET A    | :50PIVI  |           |   |
| Modified b     | y JONES, SHEILA | 4        |           |   |
| Requested      | Approved        |          |           |   |
| Туре           | 2-Vacation 7.5k | ır       |           |   |
| Start date     | 3/25/2014       | End date | 3/26/2014 | • |
| Duration       | Full Day        |          |           | = |
| Start date     | 3/31/2014       | End date | 4/04/2014 |   |
| Duration       | Full Day        |          |           | • |
| Notes (Optiona | al)             |          |           |   |
| -              |                 |          |           | - |
|                |                 |          |           |   |
|                |                 |          |           |   |
|                |                 | Submit   | Cancel    |   |

#### Additional Notes:

- When cancelling a request you are actually cancelling the entire request that was made. For example, if you request a whole week off and you only want to cancel Monday, you must cancel the whole week and then re-enter Tuesday through Friday.
- If you accidentally enter the wrong leave type on a particular day then you would need to complete this in order to eliminate the wrong leave type and then enter a new request for the correct leave type.
- If you accidentally enter the wrong amount of leave, again, you would use this to cancel the incorrect amount and then re-enter a request for the correct amount.

 $KRONOS^{\circ}$  Cancelling an Employee Time Off Request

## Cancelling a Time Off Request using the InTouch

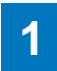

Press the Request Time Off soft key.

- 2 Swipe your **Badge** <u>or</u> enter your badge **ID number** and Press **Enter**.
- 3 Select the **leave type** that you are cancelling. Use the arrows to scroll up and down.
- 4 Selec
  - Select Cancel Request button.
- 5 Choose the **Start Date** and **End Date** for the leave request that you want to cancel. Once you choose the two dates, click **Continue**.
- 6 Click the **Request Information** that was submitted and it will automatically then be routed for approval.

### Additional Notes:

- When cancelling a request you are actually cancelling the entire request that was made. For example, if you request a whole week off and you only want to cancel Monday, you must cancel the whole week and then re-enter Tuesday through Friday.
- If you accidentally enter the wrong leave type on a particular day then you would need to complete this in order to eliminate the wrong leave type and then enter a new request for the correct leave type.
- If you accidentally enter the wrong amount of leave, again, you would use this to cancel the incorrect amount and then re-enter a request for the correct amount.

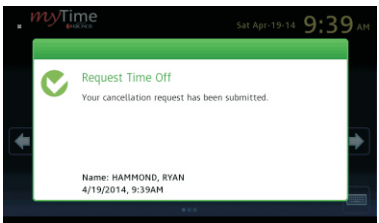

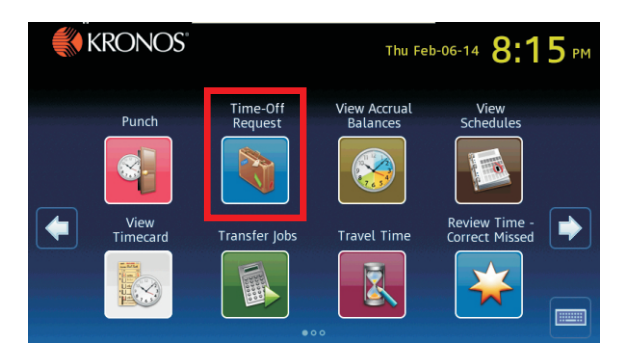

| Request Time Off - JOHN | STON, LAURA    |     |
|-------------------------|----------------|-----|
|                         | Select Request |     |
|                         | 0              |     |
|                         | 0-Sick         | *   |
|                         | 1              |     |
|                         | 1-Personal     | 1   |
|                         | 2              |     |
|                         | 2-Vacation     | Ţ   |
|                         | 3              | Ľ   |
|                         | 3-Comp Time    | - ₽ |
|                         | 4              |     |
|                         |                |     |

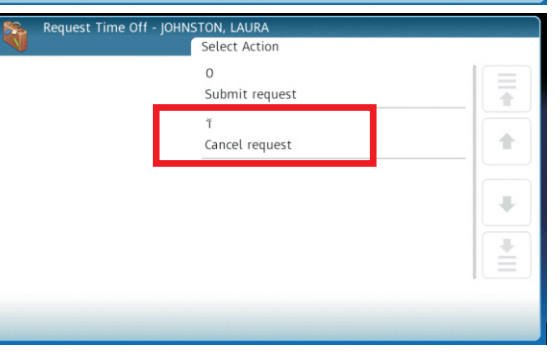

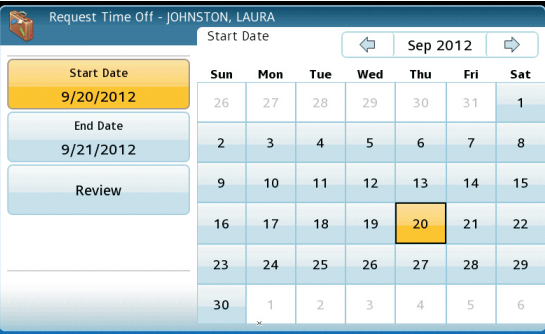

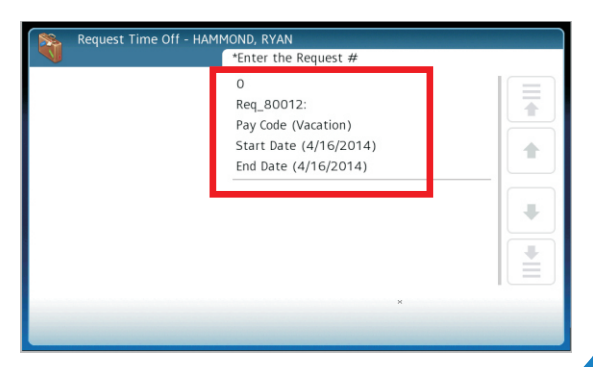